## Mac OS Sierra, Mojave, Catalina, Big Sur, Monterey or Ventura E-Mail Set Up Instructions

If you don't have your email account set up yet, log-in to our Ticket System and submit a "New Ticket" asking us to set up a new email account. We will respond to your Ticket with the Username and Password.

You may log-in to our Ticket System here: https://www.clearimaging.com/client-support

.....

Instructions for Adding a new Email Account

## Steps

- 1. Open the Mail application
- 2. Click on Mail in the toolbar at the top, then choose Add Account

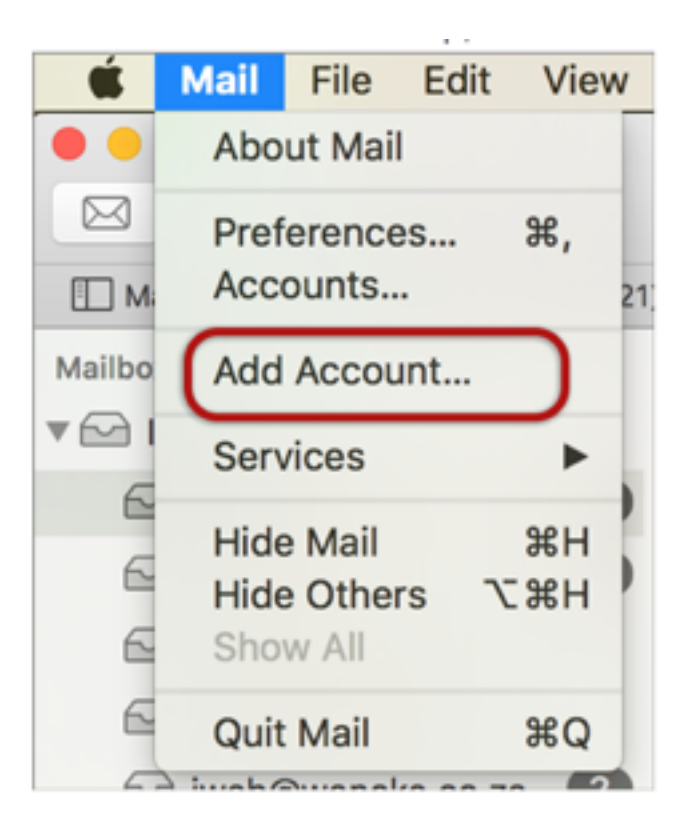

3. Press the Other Mail Account from the options

| Choose a Mail account provider         |          |
|----------------------------------------|----------|
| <ul> <li>iCloud</li> </ul>             |          |
| 🔿 🖪 Exchange                           |          |
| ⊖ Google <sup>.</sup>                  |          |
| ○ YAHOO!                               |          |
| <ul> <li>Aol.</li> </ul>               |          |
| <ul> <li>Other Mail Account</li> </ul> |          |
| ? Cancel                               | Continue |

- 4. Click Continue.
- 5. Enter the necessary information and click "Sign In".
  - Name: The name you want to appear in the "From" field when sending emails.
  - Email Address: Your complete email address.
  - **Password**: Your email password (forgotten passwords cannot be recovered but can be reset via our Ticket System)

| Full Name:     | Name Surname     |
|----------------|------------------|
| Email Address: | name@example.com |
| Password:      | •••••            |
|                |                  |

6. If you see a message stating 'Unable to verify account name or password', it means Mail hasn't used your full email address as the Username. Ensure your **email address** and **password** are entered correctly, and then complete the remaining fields as follows:

- **Username:** Your full email address.
- Account Type: Choose either POP or IMAP from the dropdown menu (this guide defaults to IMAP).
- Incoming Mail Server: Prefix with "mail" before the domain name (example: mail.my-domain.com)
- **Outgoing Mail Sever:** Prefix with "mail" before the domain name (example: mail.my-domain.com)

| Email Address:             | email@example.com |
|----------------------------|-------------------|
| Username:                  | Automatic         |
| Password:                  | •••••             |
| Account Type:              | IMAP              |
| Incoming Mail Server:      | mail.example.com  |
| Outgoing Mail Server:      | mail.example.com  |
| Unable to verify account n | name or password. |

7. Click **"Sign In".** A pop-up will appear asking you to select the apps you want to use with this account. Click **Done** to finish.

| 🔽 🕵 Mail |  |
|----------|--|
| Notes    |  |

\*Please note: Occasionally, **mail.domain** (such as mail.example.com) might not function as expected. In such instances, you'll need to utilize the server name instead. (contact us for your server name)

Your **new email account** has been successfully configured. You'll find your new account listed along with any other email accounts.